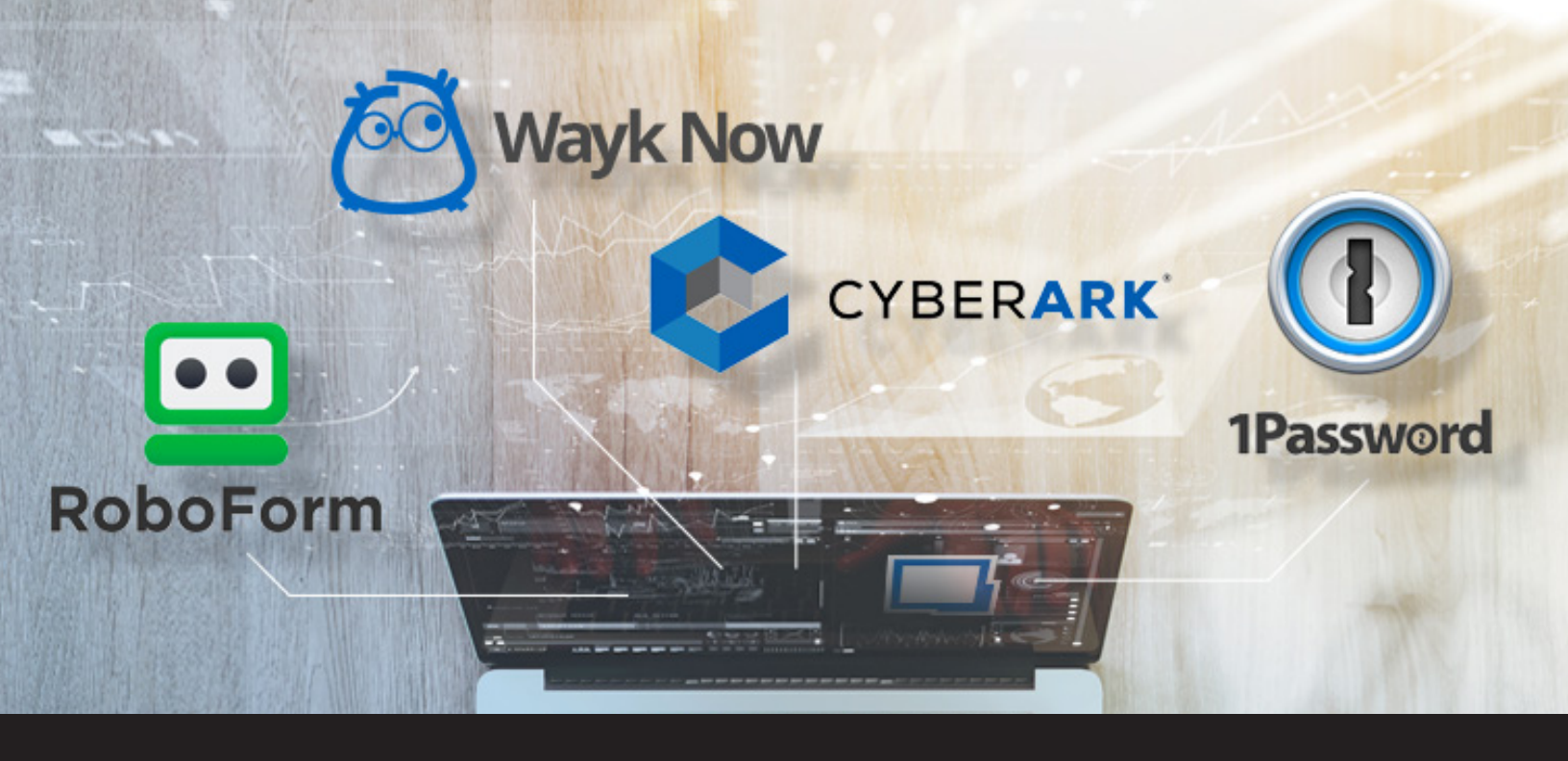

## **Remote Desktop Manager 13.5: New Integrations**

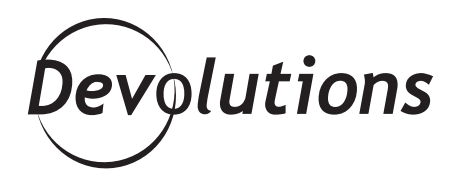

Here at Devolutions, we just love adding new integrations to our ever-growing family, because the more we add, the easier it is for you to manage everything in one centralized solution.

Today, I'm happy talking about a trio of integrations that are like a group of close friends you can have a drink with on the patio (yeah, OK, I miss summer a lot!).

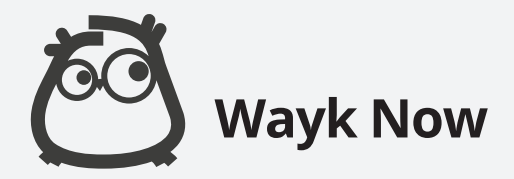

As we <u>recently announced</u>, Wayk Now has been integrated into Remote Desktop Manager! That means you only have to download and install Wayk Now on remote machines. As long as everyone has RDM 13.5 or higher, they're all invited to the Wayk Now party. To create a Wayk Now session:

(1) Create a new Remote Session entry and select Wayk Now.

- (2) Enter your Target ID or IP address.
- (3) Launch your Wayk Now session directly from RDM.

|                                                                                                    |                                                                                                    | - 10 C |
|----------------------------------------------------------------------------------------------------|----------------------------------------------------------------------------------------------------|--------|
|                                                                                                    |                                                                                                    |        |
| Add to the second second secon | Special Behb, Tomoto fue         Special Share for the second to set to set |        |
| Enavination a x @ Dashboard                                                                                                    |                                                                                                    |        |
| Deulah                                                                                                    |                                                                                                    |        |
| V Devicab                                                                                                    |                                                                                                    |        |
| Actions Entries Overview                                                                                                    | Doci Ca Remote Desktop Moneger - Add New Entry                                                                                                    | x      |
| 4 Chent Name                                                                                                    |                                                                                                    |        |
| Downhil Gient\Telemork\M                                                                                                    | 🗤 🚽 Add New Entry                                                                                                    |        |
| A Court Seadon (2) Dovidab                                                                                                    |                                                                                                    |        |
| a Noricei                                                                                                    | v Entry Stardo                                                                                                    | x      |
| Admin 🖉                                                                                                    | General General                                                                                                    | *      |
| Deviation Inc.                                                                                                    | Virtualization     Virtualization     Virtualization                                                                                                    |        |
| Medfini                                                                                                    | • Gadāpizer                                                                                                    |        |
| i 📻 Services                                                                                                    | • Citier 11 11 11 11 11 11 11 11 11 11 11 11 11                                                                                                    |        |
| Devolutions Web Login     Folder     Proporties                                                                                                    | Contact                                                                                                    |        |
| > Services / Protocole                                                                                                    | P Ordential Entry Assy Turnel (MTP, SOOS4, SCP SCP                                                                                                    |        |
| > II vintjamer                                                                                                    | E bourrent                                                                                                    |        |
| Preparties                                                                                                    | Folder                                                                                                    |        |
|                                                                                                    | El VPN + S94 Port Forward ES4 Sbel                                                                                                    |        |
|                                                                                                    | S Marro/Script/Teal                                                                                                    |        |
|                                                                                                    |                                                                                                    |        |
|                                                                                                    | Telet V2 WC                                                                                                    |        |
|                                                                                                    | E stra                                                                                                    |        |
|                                                                                                    |                                                                                                    |        |
|                                                                                                    | 💭 we proves (utblugter) 🥌 weights 15                                                                                                    |        |
|                                                                                                    | mrscr                                                                                                    |        |
|                                                                                                    |                                                                                                    |        |
|                                                                                                    | 💰 Add-On Manager Add batch 1 💠 OK Cance                                                                                                    |        |
|                                                                                                    |                                                                                                    |        |
|                                                                                                    |                                                                                                    |        |
|                                                                                                    |                                                                                                    |        |
|                                                                                                    |                                                                                                    |        |
| <                                                                                                    |                                                                                                    |        |
| 🛗 Defadt 🛛 👻 🖸                                                                                                    |                                                                                                    |        |
| ③ & ▶ ★ ④ 3 errories                                                                                                    | Show folder details/description 🕑 Show sub connections                                                                                                    |        |

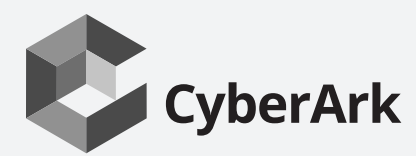

Remote Desktop Manager has also been integrated into CyberArk Vault so that you can fetch credentials directly from your CyberArk safe. To create your CyberArk entry:

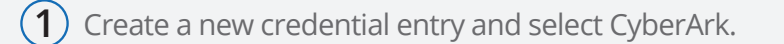

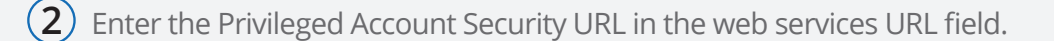

- (3) Enter your virtual directory (this step is optional).
- (4) Enter your username and password, which is your API access to your CyberArk account.
- (5) Link your account directly to a specific CyberArk vault by entering the name of the safe where your entries are created, or click the ellipsis (...) next to the Safe name field.

If you aren't sure of the name of the safe, you can use keywords. Simply add them to the field **Keywords** and RDM will link your entry.

| 📮 Remote Desktop Manager - CyberArk [Default] - 🗆 🛛                                                 |                           |                                                                                        |                                                                                                    |    |     | ×   |
|----------------------------------------------------------------------------------------------------|---------------------------|----------------------------------------------------------------------------------------|----------------------------------------------------------------------------------------------------|----|-----|-----|
| <b>P</b> Credentials                                                                                |                           |                                                                                        |                                                                                                    |    |     |     |
| General<br>More<br>✓ Security<br>Permissions<br>Password Templates<br>Information<br>User Interface | Name<br>Folder<br>General | CyberArk                                                                               | Allow view credentials action                                                                                                    |    |     |     |
| Advanced                                                                                            | \$                        | Web services URL<br>Virtual directory<br>Username<br>Password<br>Safe name<br>Keywords | http://services         Use "My Account Settings"         btu         exercise         RDMSafe         hub         The keywords are separated by spaces |    |     |     |
| :::: Variables                                                                                      |                           | Search property                                                                        | A                                                                                                    | OK | Car | cel |

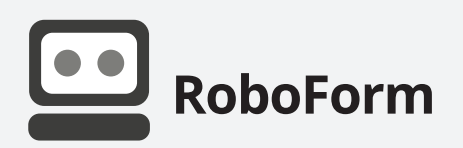

RDM integrates with a several password management tools, but RoboForm hasn't been one of them — until now. RoboForm is a multi-platform secure password manager and digital wallet that supports one-click logins on all available platforms. Integrating a RoboForm account in RDM is quick and easy:

- (1) Create a new credential entry and select RoboForm.
- 2) Enter your RoboForm account email address and password.
- 3 Next, you can either use **Static Credential Linking**, which will link your entry to a specific credential stored in your RoboForm account, or you can use **Dynamic Credential Linking**, which will prompt you with your RoboForm credential list every time you connect.

| 🗖 Remote Desktop Manager [Default] - 🗆 🛛 🗙                                                                    |                                                                                                    |   |  |  |
|----------------------------------------------------------------------------------------------------|----------------------------------------------------------------------------------------------------|---|--|--|
| 🏓 Credentials                                                                                                 |                                                                                                    |   |  |  |
| General<br>More<br>Security<br>Permissions<br>Password Templates<br>Information<br>User Interface<br>Advanced | Name       Roboform Credentials         Folder       Client\Telemark\Montreal\Admin         Allow reveal credentials (everybody)         Allow view credentials action             General       Advanced             LogonSettings         Email       training@devolutions.net          Password       Image: Client (Telemark (Telemark (Telemark))) | - |  |  |
| E RoboForm                                                                                                    | Dynamic Credential<br>Credentials                                                                                                    |   |  |  |
| 👥 Variables                                                                                                   | Search property OK Cancel                                                                                                    |   |  |  |

## Bonus Enhanced Integration – 1Password Web

As you probably know, 1Password has been integrated in RDM for a while now — but we've added a little extra in version 13.5. Now when you create your 1Password credential entry, you can change the logon settings mode to web!

Simply enter your credentials to connect to your 1Password cloud account, enter your security key, link to a credential stored in your 1Password vault, and that's it!

| 📮 Remote Desktop Manager [Default] - 🗆 🛛 🗙                                                                                   |                                                                                                    |                                                                                                    |  |  |
|----------------------------------------------------------------------------------------------------|----------------------------------------------------------------------------------------------------|----------------------------------------------------------------------------------------------------|--|--|
| <b>P</b> Credentials                                                                                                    |                                                                                                    |                                                                                                    |  |  |
| General<br>More<br>✓ Security<br>Permissions<br>Password Templates<br>Information<br>User Interface<br>Advanced<br>1Password | Name<br>Folder Client\Te<br>General<br>LogonSettings<br>Mode<br>Web<br>Username<br>Password<br>Secret key<br>Title<br>Uuid | elemark\Montreal\Admin   Allow reveal credentials (everybody)  Allow view credentials action  Web  training  training  Always prompt for password  Always prompt with list  Always prompt with list  Check |  |  |
| Uariables                                                                                                    |                                                                                                    | OK Cancel                                                                                                    |  |  |

As always, please let us know your thoughts by using the comment feature of the blog. You can also visit our forums to get help and submit feature requests, you can find them <u>here</u>.